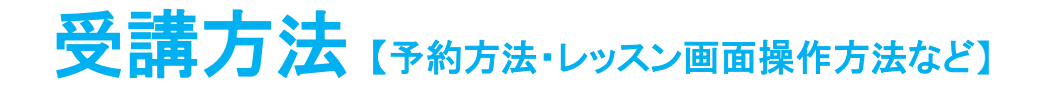

#### 予約レッスンのレベル・テキスト(ユニット)の変更方法

ご予約いただいているレッスンのレベルやテキスト(ユニット)は変更することができます。その変更はレッスン開始時間 30 分前が期限となります。

例:19:00 開始のレッスンの場合、レッスンシステム上の時刻で 18:30 になった時点で変更ができなくなります。

レッスンの時間・講師変更及びキャンセルの方法は「予約変更方法(時間、講師)とレッスンキャンセル方法」をご確認く ださい。

#### 確認事項とパソコン画面操作方法

※レッスン開始 30 分前までに変更手続きを行われなかった場合、ご予約いただいている内容でのご受講となります。メール等で ECC にご連絡いただいてもご変更は承っておりません。予めご了承ください。

## 1.受講予定一覧

レッスンを予約していると会員サイトトップページに受講予定一覧が表示されます。レベルやテキスト(レッスンユニット) を変更したいレッスンの「テキスト」欄に表示されているテキストタイトルをクリックします。

| トップページ                      | 予約              | 网络介                  | 受講情報        | お問合せ         | 会員情報 | テキスト                 | 申込                           |              |                                 |
|-----------------------------|-----------------|----------------------|-------------|--------------|------|----------------------|------------------------------|--------------|---------------------------------|
| 受講予2                        | 2一覧<br>-覧を表示  7 | 7-                   |             |              |      |                      |                              | Q            | ECCからのメッセージ マ<br>新着メッセージはありません。 |
| 受講予定済の情報を                   | さらに見る場合         | 受講予定を見               | 見る」を押してください | •            |      |                      |                              |              | 全てのメッセージを見る                     |
| 受講日時<br>2017/12/25(月) 19:30 | - 19:55 フィリヒ    | フランノレッン<br>ン英会話体験レッス | と<br>ン 。    | EII<br>INZ38 |      | F001] What's that ev | キスト<br>vent that 2 - Focus 1 | क्रमा विकासण | Ras Ras                         |
|                             | Level 3         | Explorer【体験】         |             |              |      |                      |                              | 全ての受講予定を見る   | • お甲込みは、日日日                     |
| ▲ 中込ー5                      | n               |                      |             |              |      |                      |                              | Ø            | レッスン前に確認ください! ●購得信チェック          |
| 現在、お申込頂いてい                  | いるブランを表示して      | います。                 |             |              |      |                      |                              |              | 又明·须·死了工了了                      |
| 受講期間                        |                 |                      |             | プラン          |      |                      |                              | 予約済数         |                                 |

# 2.ご希望のレベル・テキストへ変更

テキスト情報画面が表示されたら「レッスン」にてご希望のレッスン・レベルを選択し、希望のテキストを選択しなおして、 登録ボタンより変更を行います。

| -           | 種類                    | 予約確定                                                                                               |               | 受付日                      | 2023/03/07(火)             |   |  |  |  |  |
|-------------|-----------------------|----------------------------------------------------------------------------------------------------|---------------|--------------------------|---------------------------|---|--|--|--|--|
| <b>お問</b> 名 | 受講日                   | 2023/03/07(火)                                                                                      |               | 受講時間                     | 13:30 - 13:55             |   |  |  |  |  |
|             | ブラン                   | 法人 英会話【フィリビン】月8回                                                                                   | 定額ブラン         |                          |                           |   |  |  |  |  |
|             | 講師                    | GINZ 24                                                                                            | CINC24        |                          |                           |   |  |  |  |  |
|             | レッスン・                 | Level 1 Challenger<br>Level 1 Challenger                                                           | ~             |                          |                           |   |  |  |  |  |
|             | テキスト 情報<br>B          | Level 3 Explorer<br>Level 3 Explorer<br>Level 4 What Matters Most<br>Level 5 Discussion<br>ビジネス英会話 |               |                          | 000000                    | , |  |  |  |  |
|             | C001] Where did you   | ep shopp 接各央会話<br>TOEIC                                                                            | Where         | e did you go she         | opping?                   |   |  |  |  |  |
|             | C002] What does you   | a lather k Podcast                                                                                 | とこ、 買い        | い物に行きましたか                |                           |   |  |  |  |  |
|             | [C003] What temple d  | lo you war 央話で話てつ日本又10<br>英様(R)2次対策 3級、進2級                                                         | 3. 283        |                          |                           |   |  |  |  |  |
|             | [C004] What's your br | other's fat 英榇(R)2次対策 準1級                                                                          |               |                          |                           | - |  |  |  |  |
|             | [C005] What time did  | you finish スピーチ&ディスカッション                                                                           | evel 1,2,3    | Objective                |                           |   |  |  |  |  |
|             | [C006] Ordering at a  | Restauran                                                                                          | everyo        |                          |                           |   |  |  |  |  |
|             | C007] Feeling Sick -  | Situation 2                                                                                        | Today we'll p | ractice talking about pa | st events.                |   |  |  |  |  |
|             | C008] Thanking Som    | eone - Situation 3                                                                                 | このレッスン        | では、過去の行動につ               | いて話す練習をします。               |   |  |  |  |  |
|             | C009] Asking Permis   | sion - Situation 4                                                                                 | Contenta      |                          |                           |   |  |  |  |  |
|             | [C010] Asking for and | Giving Directions - Sit***                                                                         |               |                          | 10000                     |   |  |  |  |  |
|             | [C011] Sports - Conv  | ersation 1                                                                                         |               | 1                        |                           |   |  |  |  |  |
|             | [C012] Your Favorite  | Actor - Conversation 2                                                                             |               |                          | Contraction of the second |   |  |  |  |  |
|             | [C013] Your Nearest   | Station - Conversation 3                                                                           |               |                          | 1                         |   |  |  |  |  |
|             | [C014] Cooking - Cor  | nversation 4                                                                                       |               |                          | 11                        |   |  |  |  |  |
|             | [C015] Your Favorite  | Season - Conversation 5                                                                            |               |                          |                           |   |  |  |  |  |
|             |                       |                                                                                                    |               |                          |                           |   |  |  |  |  |
|             |                       |                                                                                                    |               |                          |                           |   |  |  |  |  |

※変更後、受講予定一覧にてテキストが変更されていることをご確認ください。

※ご希望のレッスンやレベルが表示されない場合、それを担当できる講師に変更する必要があります。 「予約変更方法(時間、講師)とレッスンキャンセル方法」をご確認ください。

# 3.「テキスト情報」の変更

「テキスト情報」枠内のプルダウンで Book の変更ができます。(※1)、ビジネス英会話(レベル 2・3)・TOEIC®L&R 対策(レベル 1.2.3)のレベル選択もこちらから選択可能です。(※2)

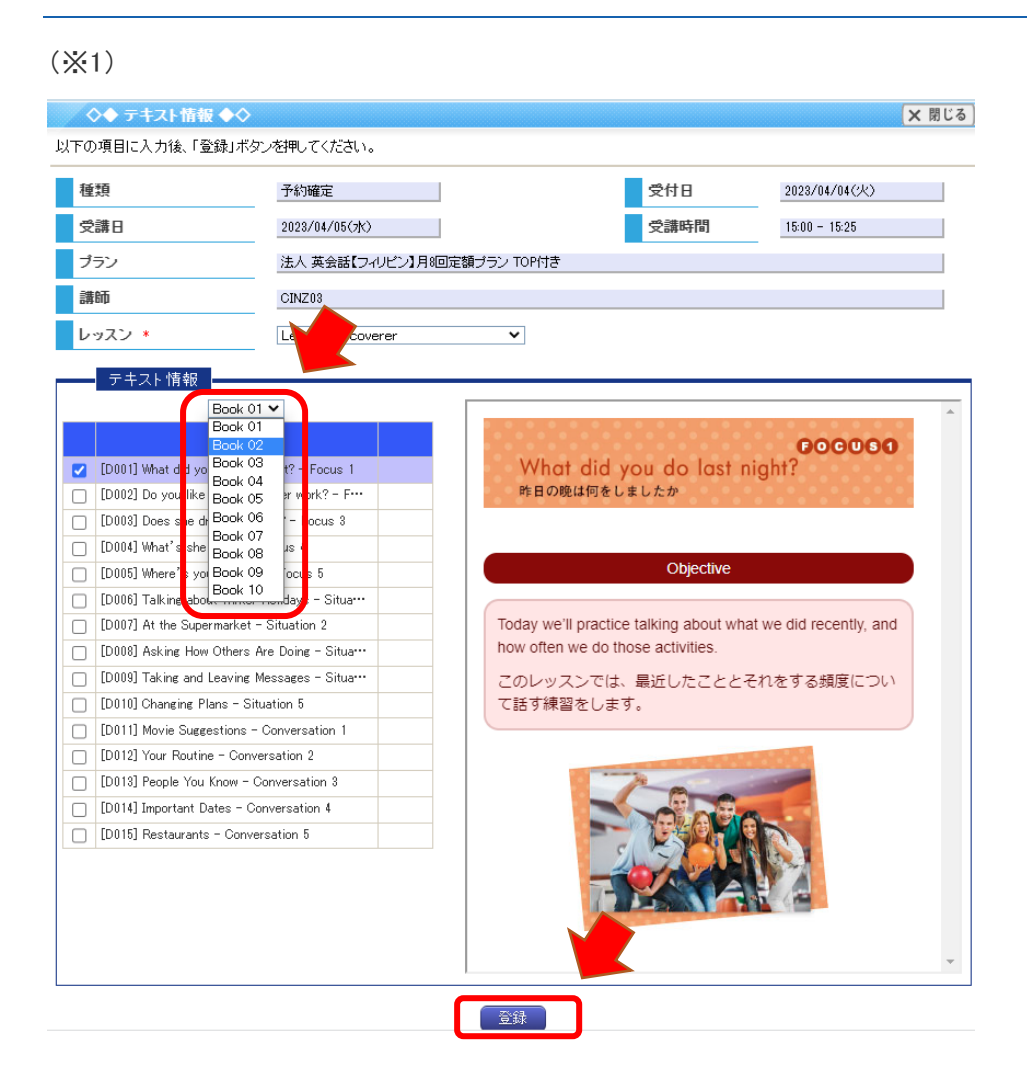

#### (X2)

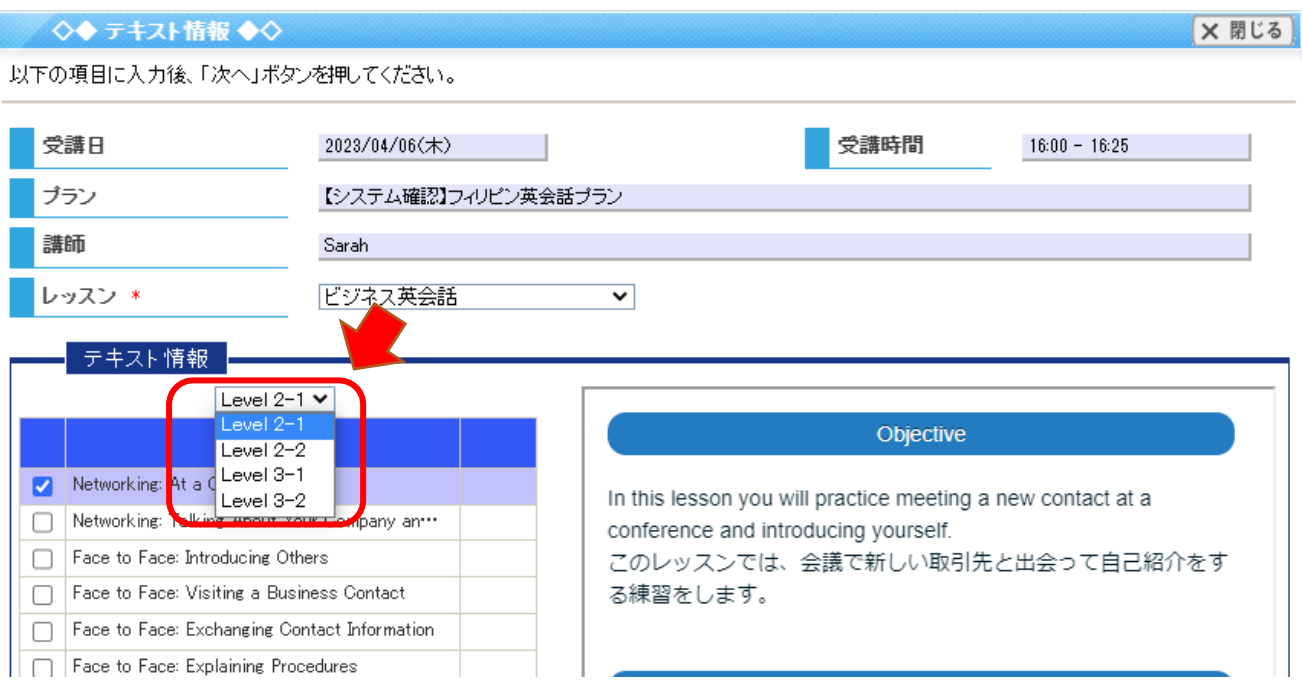